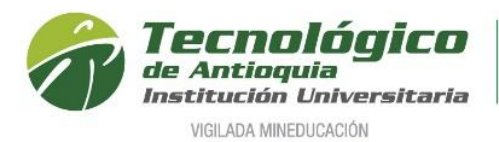

## Descargar Horario de clases

- 1. Se recomienda ingresar al navegador de Google Chrome en el siguiente link: <u>https://campus.tdea.edu.co/.</u> Se puede usar otro tipo de navegadores.
- 2. Debe ingresar el usuario y contraseña autorizada desde el momento de la admisión. Si no lo recuerda dar clic en "Recuperar Contraseña".

| ntecnológico de Antioquia |        | $\sim$ |          | ▶             |
|---------------------------|--------|--------|----------|---------------|
| Institución Universitaria | INICIO | BUZÓN  | CONTACTO | INSCRIPCIONES |

3. Si fue registrado el horario de clases, puede consultarlo por el menú info / Agenda estudiante.

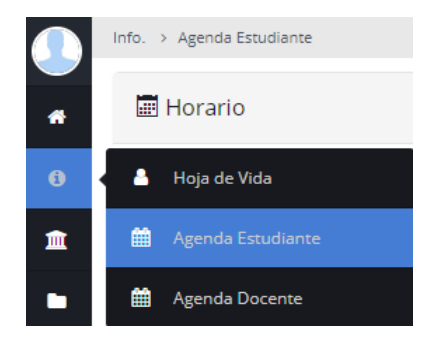

4. Se recomienda buscar el icono de la impresora para visualizar el horario definido.

| 📰 Horar                                     | rio                                                                                  |                                                                                 |                                                                                |                                                                               |                                                                                  |                                                                               | ●・●                                                                              |
|---------------------------------------------|--------------------------------------------------------------------------------------|---------------------------------------------------------------------------------|--------------------------------------------------------------------------------|-------------------------------------------------------------------------------|----------------------------------------------------------------------------------|-------------------------------------------------------------------------------|----------------------------------------------------------------------------------|
| Recuerde<br>que TDE/<br>debe rev<br>compren | e que esta elección de<br>A analice las solicitud<br>isar en el sistema aca<br>sión. | e grupos y horario es pr<br>es de ajuste que puede<br>adémico al final de la se | ovisional, ya que la info<br>n presentar los estudia<br>egunda semana de clase | ormación definitiva está<br>ntes durante los tres p<br>e. Durante el semestre | n sujeta a la cantidad de<br>rimeros días de clases. S<br>podrá haber actividade | estudiantes que se insc<br>Sus asignaturas, grupos<br>s académicas en otros l | riban en cada grupo y a<br>y horario definitivos los<br>norarios. Gracias por su |
| < >                                         | hoy                                                                                  |                                                                                 | May                                                                            | 9 — 15 202                                                                    | 21                                                                               |                                                                               | mes semana dia                                                                   |
|                                             | DOM 5/9                                                                              | LUN 5/10                                                                        | MAR 5/11                                                                       | MIE 5/12                                                                      | JUE 5/13                                                                         | VIE 5/14                                                                      | SAB 5/15                                                                         |
| ALL-DAY                                     |                                                                                      |                                                                                 |                                                                                |                                                                               |                                                                                  |                                                                               |                                                                                  |
| 6AM                                         |                                                                                      |                                                                                 |                                                                                |                                                                               |                                                                                  |                                                                               |                                                                                  |
| 7AM                                         |                                                                                      |                                                                                 |                                                                                |                                                                               |                                                                                  |                                                                               |                                                                                  |
|                                             |                                                                                      |                                                                                 |                                                                                |                                                                               |                                                                                  |                                                                               |                                                                                  |
| 8AM                                         |                                                                                      |                                                                                 |                                                                                |                                                                               |                                                                                  |                                                                               |                                                                                  |
| 9AM                                         |                                                                                      |                                                                                 |                                                                                |                                                                               |                                                                                  |                                                                               |                                                                                  |
|                                             |                                                                                      |                                                                                 |                                                                                |                                                                               |                                                                                  |                                                                               |                                                                                  |
| 10AM                                        |                                                                                      |                                                                                 |                                                                                |                                                                               |                                                                                  |                                                                               |                                                                                  |

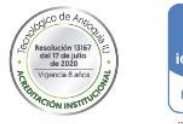

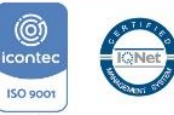

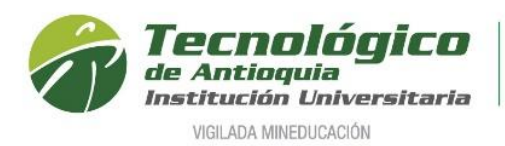

## Ejemplo de un horario:

|                                                                                                    |                                                                                                    | Horario de Clases                                                                                                    | para el semestre                                                                  |                                                                                                    |                                                         |         |
|----------------------------------------------------------------------------------------------------|----------------------------------------------------------------------------------------------------|----------------------------------------------------------------------------------------------------|-----------------------------------------------------------------------------------|----------------------------------------------------------------------------------------------------|---------------------------------------------------------|---------|
| umento: 1036612346 Nombre: E<br>Jerde que esta elección de grupo<br>ice las solicitudes de ajuste que p<br>Jémico al final de la segunda sem | liana Mileidy Lopez Alvarez <b>Año:</b> 20<br>s y horario es provisional, ya que la info<br>sueden presentar los estudiantes duran<br>ana de clase. Durante el semestre podr | 21 <b>Periodo:</b> 1<br>ormación definitiva está sujeta<br>ite los tres primeros días de cla<br>á haber actividades académica | a la cantidad de estudia<br>ses. Sus asignaturas, gr<br>s en otros horarios. Grac | ntes que se inscriban en cada<br>upos y horario definitivos los c<br>ias por su comprensión.                              | grupo y a que TDEA<br>ebe revisar en el sistema         |         |
| Lunes                                                                                                    | Martes                                                                                                    | Miércoles                                                                                                    | Jueves                                                                            | Viernes                                                                                                    | Sábado                                                  | Domingo |
|                                                                                                    |                                                                                                    |                                                                                                    |                                                                                   | 17:00                                                                                                    | 07:00                                                   |         |
|                                                                                                    |                                                                                                    |                                                                                                    |                                                                                   | Asignaturas: Teorias de<br>aprendizaje-<br>POSEDME19011<br>Docente:<br>Código Grupo:<br>POSME21010010005 -<br>001         | Asignaturas: Teorías<br>de aprendizaje-<br>POSEDME19011 |         |
|                                                                                                    |                                                                                                    |                                                                                                    |                                                                                   | Lugar: R09-Aula de<br>Clase-9-302                                                                                         | Docente:                                                |         |
|                                                                                                    |                                                                                                    |                                                                                                    |                                                                                   | Semanas<br>18 21<br>Duración: 4.0 hora(s)                                                                                 | Código Grupo:<br>POSME21010010005<br>- 001              |         |
|                                                                                                    |                                                                                                    |                                                                                                    |                                                                                   | 17:00<br>Asignaturas: Pedagogia<br>y curriculo-<br>POSEDME19012<br>Docente:<br>Código Grupo:<br>POSME21010010006 -<br>001 | Lugar: R09-Aula de<br>Clase-9-202                       |         |
|                                                                                                    |                                                                                                    |                                                                                                    |                                                                                   | Lugar: R09-Aula de<br>Clase-9-302                                                                                         | Semanas<br>18 21                                        |         |
|                                                                                                    |                                                                                                    |                                                                                                    |                                                                                   | Semanas<br>10 14                                                                                                    |                                                         |         |
|                                                                                                    |                                                                                                    |                                                                                                    |                                                                                   | Duración: 4.0 hora(s)                                                                                                    | Duración:<br>9.0 hora(s)                                |         |
|                                                                                                    |                                                                                                    |                                                                                                    |                                                                                   | Asignaturas: Seminario<br>de Línea IV-<br>POSEDME19014                                                                    | 07:00                                                   |         |
|                                                                                                    |                                                                                                    |                                                                                                    |                                                                                   | Docente:                                                                                                    | Asignaturas:                                            |         |

**5.** Puede guardar e imprimir las veces que se desee y se recomienda en las 2 primeras semanas de clases consultarlo periódicamente, porque puede sufrir algunos cambios de aulas, docentes u horario.

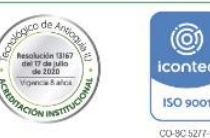

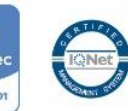